## **ADP Employee Registration**

1. Please go to <a href="https://workforcenow.adp.com">https://workforcenow.adp.com</a>, click the link to Create Account:

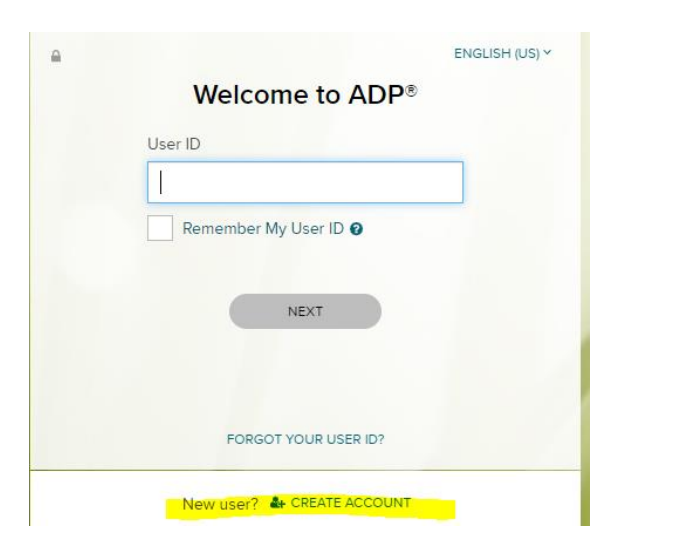

2. Select Find Me:

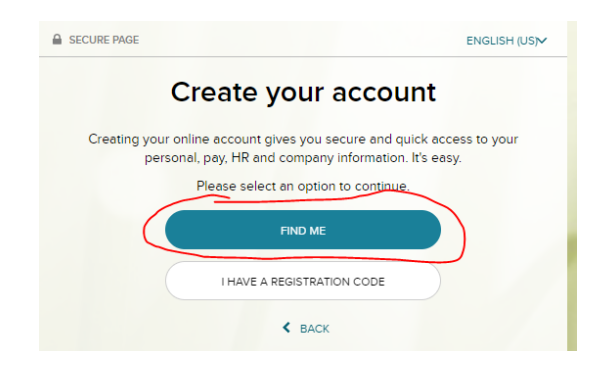

3. Enter an email address or mobile phone number that you shared with the company:

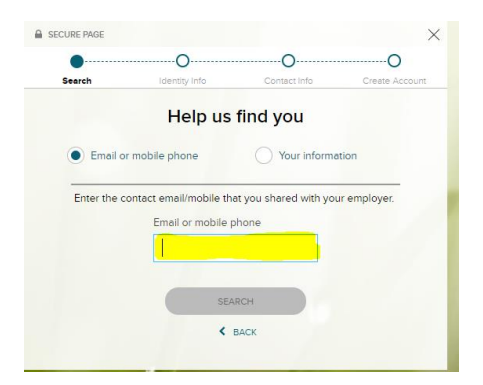

4. Once email or phone number is confirmed, employee will be prompted to enter **identification details**:

| Search                | Identity Info        | Contact Info             | Create Accourt |
|-----------------------|----------------------|--------------------------|----------------|
|                       | Help us              | find you                 |                |
| Email or mobile phone |                      | Your information         |                |
| Enter the pe          | rsonal information t | hat you shared with your | employer.      |
| First name ' 🔞        |                      | Last name *              |                |
| 1                     |                      |                          |                |
| Date of Birth*        |                      | Country*                 |                |
| Month 🗸 D             | vay ✔ Year ✔         | USA                      | ~              |
| SSN Ø                 |                      | Employee/Assoc           | late ID        |
|                       | <b>a</b>             |                          |                |
|                       |                      |                          |                |

5. Employee will be issued a **verification code issued to email or mobile**, all codes are unique (below code is just an example) and you will enter code when prompted:

| Here's your code to verify                                 | your transaction<br>Dadp.com                                                                                       | 9:47 AM |
|------------------------------------------------------------|----------------------------------------------------------------------------------------------------|---------|
| Æ                                                          |                                                                                                    |         |
|                                                            | Verification code                                                                                                  |         |
|                                                            | 900598                                                                                                    |         |
| т                                                          | his code expires in 10 minutes.                                                                                    |         |
| To prevent fraud, if this code is<br>Never share this code | not entered before it expires, the transaction will be blocked. de with anyone, even if they say they're from ADP. |         |
| Contact your                                               | organization's administrator for assistance                                                                        |         |

- Once verification code has been entered you will be prompted to enter your primary contact information. This would be an email or phone number used to receive notifications from ADP.
- 7. Final Step is **Create Account** creating your own user id and password.